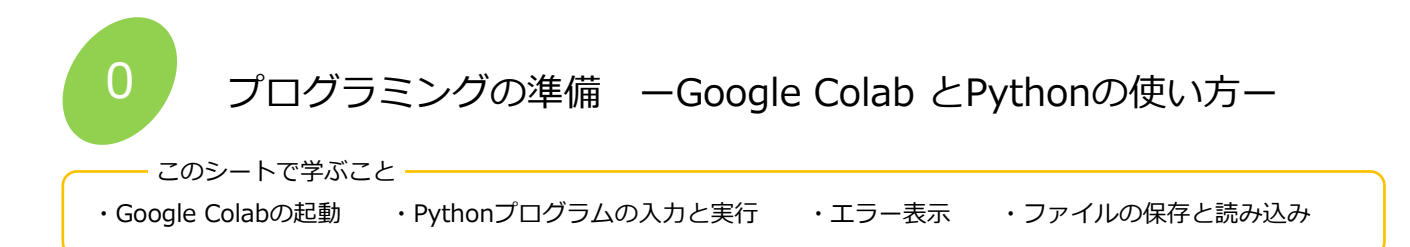

1 Google Colab の起動

Google Chrome をインストールして、Googleアカウントも取得してください。Gmailを使用しているならば、アカウント は取得済です。Google Chrome を起動して、Google Colab のURLを入力してアクセスします。

|                                                                                     | 691    | 最近                       | Google ドライブ | GitHub                    | アップ            | 0-K   |
|-------------------------------------------------------------------------------------|--------|--------------------------|-------------|---------------------------|----------------|-------|
|                                                                                     |        |                          |             |                           |                |       |
| ① URLを入力します。                                                                        | ノートブック | クを絞り込む                   | =           |                           |                |       |
| https://colab.research.google.com/                                                  | タイ     | トル                       |             | 最終閲覧 ▼                    | 最初に開いた日<br>時 ▼ | Û.    |
| Google<br>Geogle で慎意または URL を入力<br>Beogle Calab.                                    | Colai  | boratoryへようごそ<br>③ 「ノートコ | ブックを新規作成」   | <sup>10:35</sup><br>をクリック | 5月26日<br>クします。 |       |
| <ol> <li>ページをブックマークすれば、次回から<br/>アイコンをクリックして起動できます。</li> <li>Google Colab</li> </ol> |        |                          |             | >-                        | トブックを新規作成      | キャンセル |

- 2 プログラムの入力と実行
- ・ Untitled0.ipynb という名前のファイルが作成され、入力待ちになります。
- ・3\*4 を入力してみます。
- ・「三角ボタン」をクリックして実行します。

| C  | ▲ UntitledO.ipynb<br>ファイル名<br>ファイル 編集 表示 挿入 ランタイム ツール ヘルプ <u>すべての変更を保存しました</u> | 目 コメント 🔐 共有 🌣 等 |
|----|--------------------------------------------------------------------------------|-----------------|
| := | + コード + テキスト                                                                   | 接続 🖌 🧪 編集  🔨    |
| Q  | ① 3*4 を入力                                                                      | ^ ↓ ☞ 📮 ‡ 🔒 🔋 : |
|    | ② クリックして実行                                                                     |                 |

- ・計算式やプログラムはクラウドに送信して処理します。実行ボタンがしばらく回転します。
- ・処理が終わると結果が表示されます。
- ・式「3\*4」と結果「12」のまとまりをセル(Cell)と呼びます。
- ・実行後には、新たなセルが作られ、入力待ちになっています。

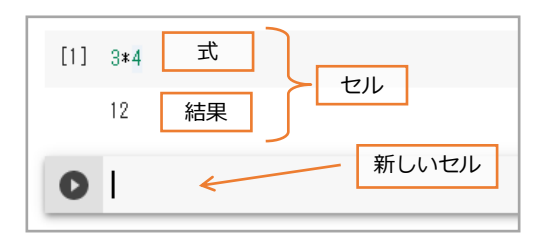

セルの内容はいつでも編集できます。

実行すると新しい結果が表示されます。

| 0 | 3*8 ← | セルを編集 |
|---|-------|-------|
|   | 24    |       |

- 3 エラー表示
- 新しいセルに正しくない式を入力して実行してみます。
- ・エラーの箇所とエラーの種類が表示されます。
- ・修正して実行します。

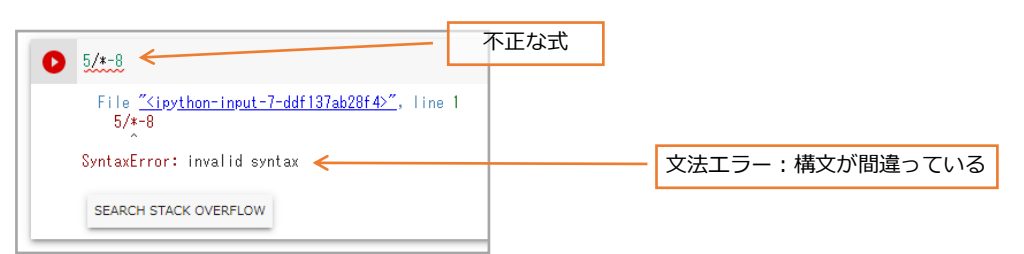

- 4 ファイルの保存と読み込み
- ・ファイルは自動的に UntitledOO.ipynb と言う名前で、Googleドライブに保存されています。
- ・名前の変更と上書き保存は「ファイル」メニューから行います。

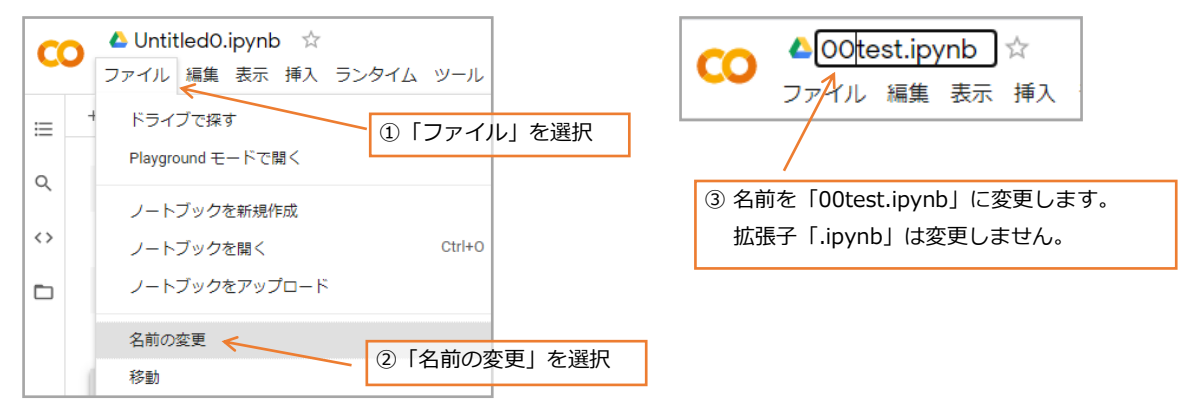

- 5 ファイルの読み込み
- ・ファイルの読み込みは、新たにGoogle Colab を開くか、「メニュー」→「ノートブックを開く」を選択すると一覧表が 表示されるので、目的のファイル(ノートブック)を選択してください。

| 199                                                                                 | 最近                                               | Google ドライブ                     | GitHub        | ד                        | 'ップロード        |                |   |      |
|-------------------------------------------------------------------------------------|--------------------------------------------------|---------------------------------|---------------|--------------------------|---------------|----------------|---|------|
| ノートブックを約                                                                            | わ込む                                              | Ŧ                               |               |                          |               |                |   |      |
| タイトル                                                                                |                                                  |                                 | 最終閲覧 ▼        | 最初に開いた<br>時 <del>▼</del> | =<br>•        |                |   |      |
| CO Colaborat                                                                        | ory へようこそ                                        |                                 | 13:33         | 5月26日                    | ß             |                |   |      |
| 00test.ipy                                                                          | nb 🧲                                             |                                 | 13:34         | 5月26日                    | a 2           | -              |   |      |
|                                                                                     |                                                  | - 読み込むファイノ                      | レ(ノートブッ       | クク)を選掛                   | 尺します。         |                |   |      |
|                                                                                     |                                                  |                                 |               |                          |               |                |   |      |
| — 課題(<br>ブック()                                                                      | )-1<br>)0test.ipyn                               | b)に新しいセルを述                      | 追加して、次        | の計算を                     | してくだる         | 561.           |   |      |
| — 課題(<br>ブック(<br>① 5×!                                                              | 0-1<br>00test.ipyn<br>5×3.14                     | b)に新しいセルを減<br>② (4+8)÷          | 追加して、次<br>6 ③ | の計算を<br>3 <sup>3</sup>   | してくだる<br>④ 10 | だい。<br>)÷13のあま | b | <br> |
| <ul> <li>一 課題(</li> <li>ブック()</li> <li>① 5×!</li> <li>_ 管体</li> </ul>               | )-1<br>)0test.ipyn<br>5×3.14<br>诫首子              | b)に新しいセルを述<br>② (4+8)÷          | 追加して、次<br>6 ③ | の計算を<br>3 <sup>3</sup>   | してくだる<br>④ 10 | :い。<br>)÷13のあま | ŋ |      |
| ブック(<br>① 5×!<br>ー 算術                                                               | )-1<br>)0test.ipyn<br>5×3.14<br>)減算子 –           | b)に新しいセルを追<br>② (4+8)÷          | 追加して、次<br>6 3 | の計算を<br>3 <sup>3</sup>   | してくだる<br>④ 10 | らい。<br>)÷13のあま | ŋ |      |
| <ul> <li>一 課題(</li> <li>ブック((</li> <li>① 5×!</li> <li>一 算術</li> <li>算術演算</li> </ul> | )-1<br>)Otest.ipyn<br>5×3.14<br>〕演算子 -<br>と演算子(副 | b)に新しいセルを<br>② (4+8)÷<br>己号)の対応 | 追加して、次<br>6 ③ | の計算を<br>3 <sup>3</sup>   | してくだる<br>④ 10 | Eい。<br>D÷13のあま | ŋ |      |

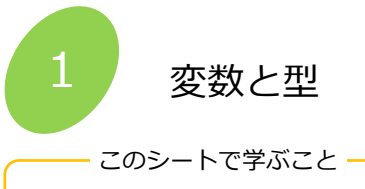

・変数 ・型(整数型、浮動小数点型、文字列型) ・リスト ・print() ・コメント文

# 【はじめに】

説明のプログラムは、キーボード入力するかコピー&ペーストして実行してみてください。#以降はコメント文なので入力 しなくても結構です。PDFファイルなどをコピー&ペーストした時に、スペースやタブ、インデントが正しくコピーされず、 エラーになる場合があります。半角スペースを再入力して書き直してください。

#### 1 変数

| プログラム     |              |
|-----------|--------------|
| a = 20    | #変数aに20を代入   |
| b = 40    | #変数bに20を代入   |
| c = a + b | #a+bの結果をcに代入 |
| print(c)  | #cの値を表示      |
|           |              |

出力

60

а

20

- ・変数は数値や文字列を入れる箱です。変数には英数字の名前を付けます。
  - ・ 変数への代入は = を使用します。= の右の値を左の変数に代入します。
  - ・ #で始まる文はコメント文です。プログラムの実行には無関係です。プログラムを後で見直す時に分かりやす いようにコメントします。#の前はTAB(タブ)キーで空けると良いでしょう。
  - ・ print() は変数や数値、文字列を表示する関数です。数値、文字列を直接表示する場合は"" ダブルクォー テーションで囲みます。例 print("こんにちは")

# 2 型

| ノロクラム          |                     |
|----------------|---------------------|
| r = 20         | #変数rに20を代入          |
| pi = 3.14      | #変数piに3.14を代入       |
| a = r * r * pi | #20×20×3.14の結果をaに代入 |
| ans ="答え"      | #変数ansiに"答え"を代入     |
| print(ans, a)  | #ansとaの値を表示         |

出力

答え 1256.0

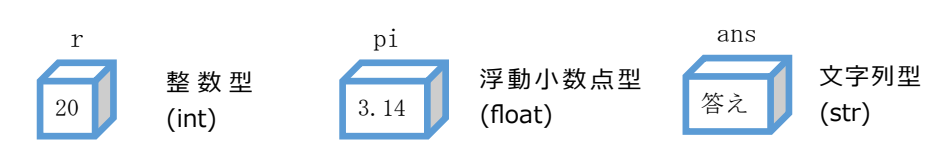

- ・ 変数には代入できるデータにより、整数型、浮動小数点型、文字列型などがあります。
- ・整数型と浮動小数点型の変数を演算すると、浮動小数点の結果になります。
- ・ 数値の変数と文字列の変数は演算することはできません。
- ・ print()文で複数の値を一度に表示する場合は , (カンマ)で区切ります。

コラム 数値の誤差

0.1+0.1+0.1を計算してみましょう。答えは 0.3 になりましたか???

計算結果は 0.3000000000000004 になります。

これは、浮動小数点はコンピュータ内部では2進数で処理しているため、10進数の値はその数値に最も近い近似値に なってしまいます。0.1を3回足しても0.3にならないので、浮動小数点を扱う場合、予想外のことが起きることに注 意します。

3 リスト

プログラム

| a = [1 | 1, 22, 33, 44 | , 55. 0, <i>"</i> >  | ベナナ", "りん | ノご", "み | かん"] : | #リストaの定 | 義    |      |  |
|--------|---------------|----------------------|-----------|---------|--------|---------|------|------|--|
| print( | (a[1],a[4],   | a[ <mark>6</mark> ]) | #リスト1番    | ,4番,6番( | の表示    |         |      |      |  |
| 出力     |               |                      |           |         |        |         |      |      |  |
| 22 55. | 0 りんご         |                      |           |         |        |         |      |      |  |
|        | リスト名は<br>a[0] | a<br>a[1]            | a[2]      | a[3]    | a[4]   | a[5]    | a[6] | a[7] |  |
|        |               | _                    | / /       |         | /      | / /     |      |      |  |

・ リストは複数のデータをまとめて格納する変数です。他のプログラム言語では配列変数と呼ばれます。

44

・多くのデータを変数に格納する場合、それぞれの変数に個別の変数名を付けるのは現実的ではありません。そこで、リストでは名前は一つで、添え字(インデックス)と呼ぶ数値で区別します。

55.0

バナナ

りんご

みかん

・ 添え字は0から始まります。

11

・データの型は何でも良く、混合しても構いません。

22

33

・リストは、複数のデータをまとめて定義する方法 a=[,,,] や、ひとつづつ定義する方法 a[0] = 11 があります。

— 課題1-1

・ブック(01variable.ipynb)に新しいセルを追加して、次のリストbを定義してください。

・リストから 300 と トマト を表示する添え字を考え、print() 関数を作成してください。

リストb [100, 200, 300, 400, "イチゴ", "レモン", "トマト", "スイカ"]

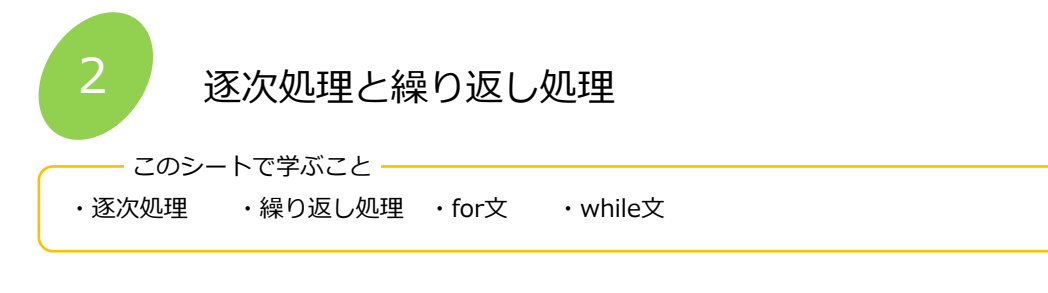

# 1 逐次処理

| プログラム                 |           |
|-----------------------|-----------|
| print(1,"番")          | #1 番と表示する |
| print(2,"番")          | #2 番と表示する |
| print(3, <b>"</b> 番") | #3 番と表示する |
| print(4, <b>"</b> 番") | #4 番と表示する |
| print(5, <b>"</b> 番") | #5 番と表示する |
|                       |           |

出力

| 1 | 番  |  |  |  |  |
|---|----|--|--|--|--|
| 2 | 2番 |  |  |  |  |
| 3 | 3番 |  |  |  |  |
| 4 | 番  |  |  |  |  |
| 5 | 5番 |  |  |  |  |

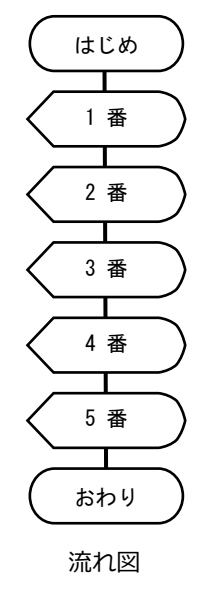

・命令を「はじめ」から「おわり」の方向へ順番に実行するのが逐次処理です。

・ 逐次処理はプログラムの基本ですが、同じような命令を数多く記述しなければなりません。

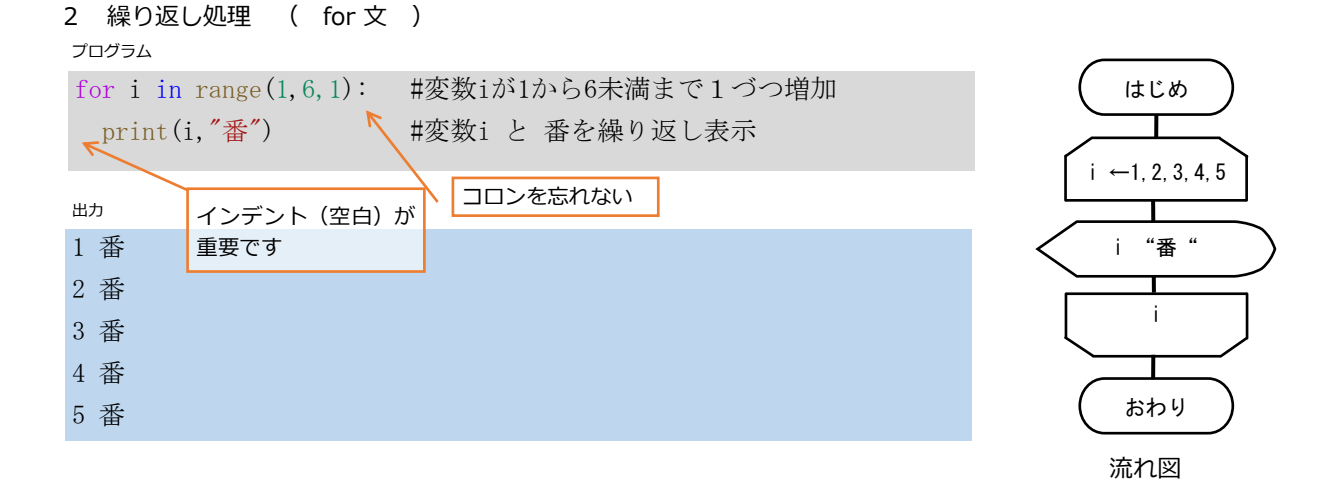

・ for文の書式は for 変数 in range(開始の数,終了の数+1,増加数) : です。

・変数は自由に名前を付けます。

・繰り返す範囲は、開始の数 ≦ 変数 < 終了数 です。増加数はマイナスも指定できます。省略すると増加1になります。

・ for 文最後の: (コロン)の後が繰り返すブロックです。ブロックは半角スペース(インデント)で文字を下げます。
 インデントの深さ(半角スペースの数)は、1文字以上で機能しますが、推奨で4文字、行の文字数を少なくしたい
 ときは2文字にするのが標準です。

| 3 繰り返し処理     | ( while 文 )         |                      |
|--------------|---------------------|----------------------|
| プログラム        |                     |                      |
| i=1          | #iの初期値を1に設定         |                      |
| while i<= 5: | #iが5以下の場合はブロックを繰り返す | i ← 1                |
| print(i,"番") | #変数iと番 を繰り返し表示      |                      |
| i+=1         | #iの値に1加算            | i <= 5               |
|              |                     |                      |
| 出力           |                     |                      |
| 1番           |                     | $i \leftarrow i + 1$ |
| 2番           |                     |                      |
| 3番           |                     | i                    |
| 4番           |                     |                      |
| 5番           |                     | (おわり)                |
|              |                     |                      |

流れ図

・while文の書式は while 繰り返し条件: です。

・while文最後の: (コロン)の後が繰り返すブロックです。ブロックは1文字以上空白(ネスト)で文字を下げます。

・i+=1は i=i+1と同じ意味です。この式が無いと常に繰り返し条件が整い、永久に繰り返します。

| 代       | 入                |        |                 |        |                 |
|---------|------------------|--------|-----------------|--------|-----------------|
| 105     |                  |        |                 |        | Ì               |
| a = b   | # a に b を代入する    | a += b | # a = a + b に同じ | a -= b | # a = a - b に同じ |
| a *= b  | # a = a * b に同じ  | a /= b | # a = a / b に同じ | a %= b | # a = a % b に同じ |
| a **= b | # a = a ** b に同じ |        |                 |        |                 |
|         |                  |        |                 |        |                 |
| H/#     |                  |        |                 |        |                 |
| - LU+)  |                  |        |                 |        |                 |
| a == b  | # a が b と等しい     | a != b | # a が b と異なる    | a < b  | # a が b よりも小さい  |
| a > b   | # a が b よりも大きい   | a <= b | # a が b 以下である   |        |                 |
| a >= b  | # a が b 以上である    |        |                 |        |                 |

- 課題 2-1 —

・次のプログラムは、東海道新幹線の駅リストを作り、東京から順番に表示するプログラムです。

・下線の部分に数値や命令を入れて、プログラムを完成してください。

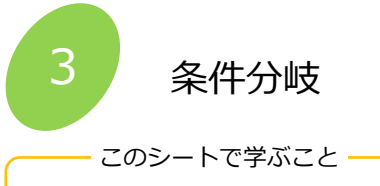

| • | 条件分岐 | ۰if | else文 | ・比較演算子 | ・論理演算子 |
|---|------|-----|-------|--------|--------|
|   |      |     |       |        |        |

### 1 条件分岐

合格

| プログラム        |                             | ( |
|--------------|-----------------------------|---|
| x = 70       | #点数70をxに代入する                |   |
| if x >= 60:  | #xが60点以上の条件に合っていれば次の処理をする   | Г |
| print("合格")  | #合格を表示して分岐処理を終わる            | L |
| else:        | #xが60点以上の条件に合っていなければ次の処理をする | / |
| print("不合格") | #不合格を表示して条件処理を終わる           |   |
| 出力           |                             | / |
|              |                             |   |

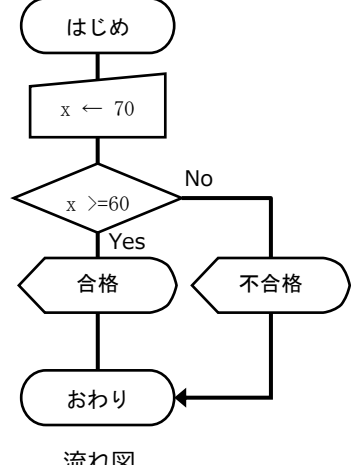

・プログラム例は、点数 x が60点以上ならば、「合格」を表示し、そうでなければ 「不合格」を表示します。

流れ図

・if else 文の構文は、if(条件式):[真の処理] else:[偽の処理] です。

条件式を判断して、条件に合っている場合は[真の処理] 、条件に合っていない場合は[偽の処理]をします。

- ・[偽の処理]が無い場合は else 文を省略できます。
- ・条件式は、比較演算子と論理演算子を組み合わせることができます。

| ————  比較演算子  ——————————————————————————————————— |                |        |               |       |                |
|--------------------------------------------------|----------------|--------|---------------|-------|----------------|
| a == b                                           | # a が b と等しい   | a != b | # a が b と異なる  | a < b | # a が b よりも小さい |
| a > b                                            | # a が b よりも大きい | a <= b | # a が b 以下である |       |                |
| a >= b                                           | # a が b 以上である  |        |               |       |                |

論理演算子

| (条件式A)and (条件式B) | #条件式AB両方が真のとき真の値になる    |
|------------------|------------------------|
| (条件式A)or (条件式B)  | #条件式ABどちかが真のとき真の値になる   |
| not(条件式A)        | #条件式Aが真のとき偽、偽のとき真の値になる |

・課題3-1 -

・条件分岐のプログラム例で、合格点を80点に変更して実行してください。

・点数を変更して、結果を確認してください。

```
- 課題3-2
```

```
・身長と年齢によってジェットコースターに乗車可能か不可能か表示するプログラムを作ります。次のプログラム
に適切な字句を追加して完成してください。なお、乗車条件は身長120cm以上かつ年齢8歳以上です。
```

```
height = 120
```

```
age = 11
if( height >= 120 ) ( age >= 8 ):
 print("乗車できます")
else:
  print("乗車できません")
```

#### 2 条件分岐と繰り返し処理の組み合わせ

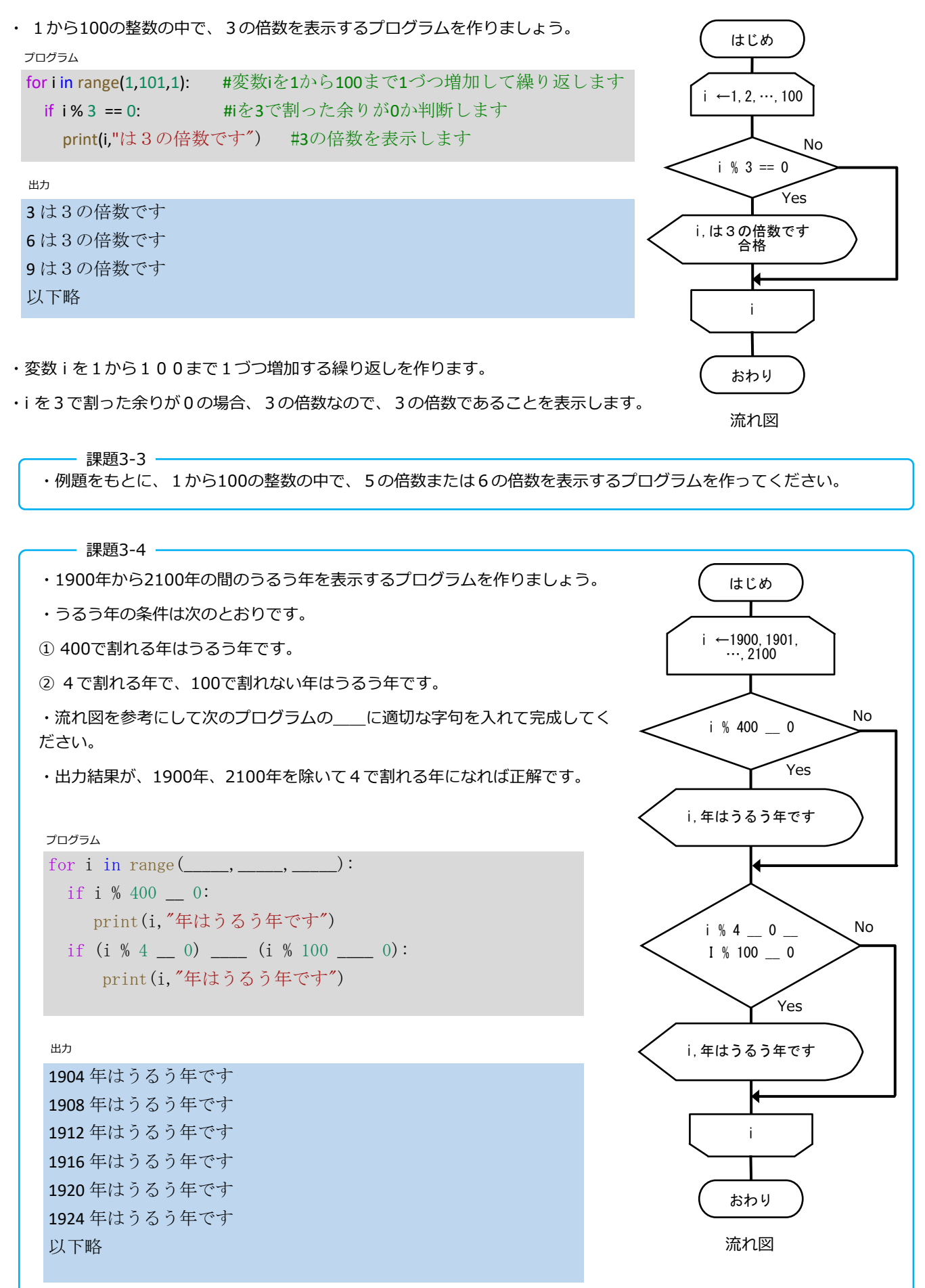

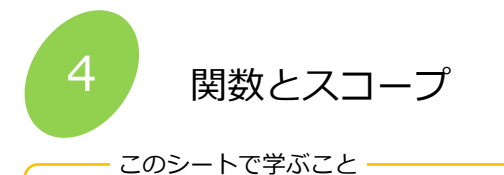

・関数 ・スコープ ・ライブラリ ・入力 ・return ・import math ・import random ・input()

1 関数

・print()は、文字や数値を入力すると画面に表示する機能を持つ関数です。print()のように最初からプログラム言語に組み 込まれている関数の他に、何回も使うプログラムの塊(かたまり)を自分で関数として定義することができます。

プログラム

| <pre>def average(a, b):</pre>                                                               | #関数の名前をaverage、引数をaとbに定義                                                                                                    |
|---------------------------------------------------------------------------------------------|----------------------------------------------------------------------------------------------------|
| c = (a + b)/2                                                                               | #a,bの平均を計算してcに代入                                                                                                    |
| print(c,"平均")                                                                               | #c,平均 を表示                                                                                                    |
| return c                                                                                    | #cの値を戻り値として定義                                                                                                    |
|                                                                                             |                                                                                                    |
|                                                                                             |                                                                                                    |
| average(3,7)                                                                                | #aberage() 関数を実行①                                                                                                    |
| average(3,7)<br>d = average(10,20)                                                          | #aberage()関数を実行①<br>#aberage()関数を実行して結果をdに代入②                                                                                                    |
| <pre>average(3, 7) d = average(10, 20) print(d)</pre>                                       | #aberage()関数を実行①<br>#aberage()関数を実行して結果をdに代入②<br>#dを表示③                                                                                              |
| average (3, 7)<br>d = average (10, 20)<br>print (d)<br>c, d = 150, 110                      | <pre>#aberage()関数を実行① #aberage()関数を実行して結果をdに代入② #dを表示③ #c,dに数値を代入 c=150 d=110と同じ</pre>                                                               |
| <pre>average (3, 7) d = average (10, 20) print (d) c, d = 150, 110 e = average (c, d)</pre> | <ul> <li>#aberage()関数を実行①</li> <li>#aberage()関数を実行して結果をdに代入②</li> <li>#dを表示③</li> <li>#c,dに数値を代入 c=150 d=110と同じ</li> <li>#aberage()関数を実行④</li> </ul> |

出力

| 5.0 平均   | $\bigcirc$ |
|----------|------------|
| 15.0 平均  | 2          |
| 15.0     | 3          |
| 130.0 平均 | 4          |

・関数の定義は def 関数名(引数): です。ここでは、関数名は average 引数は a と b です。

・関数名は if while など最初から使われている予約語以外にします。

・関数に渡す引数(ひきすう)は、複数や、無い場合もあります。

- ・return 変数 は、関数の計算結果を返します。
- ・① average(3,7)を実行したので、5.0 平均 が表示されます。
- ・② d = average(10,20) を実行したので、15.0 平均 が表示されます。また、戻り値を d に代入します。
- ・③ d を表示したので 15.0 が表示されます。

・④ c に 150、d に 110 を引数として実行したので、130.0 平均 が表示されます。

2 スコープ

・上記の平均を求める関数では、関数内で a,b,c の変数を使用しています。また、関数の外でも c = 150 で c を使用してい ます。もし、関数内と関数外の変数が同じ変数であったら c が意図しない値になり違う答えになってしまいます。計算を正 しく行うために、関数の中でどのような名前の変数を使用しているか予め調べる必要が生じてしまします。

そこで、関数は、関数内の変数名と関数外の変数名が同じでも、別の変数として機能します。このように、変数が有効な範囲をスコープと呼びます。

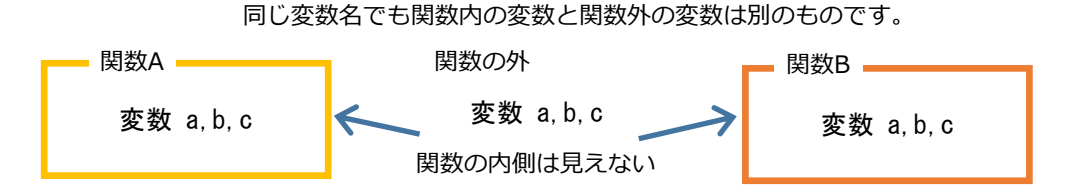

## 3 標準ライブラリ

プログラムの中で何回も使用する部分は、関数にして呼び出すと入力の手間が省けます。このような便利な関数を複数集めて、他のプログラムからでも呼び出せるようにしたのものがライブラリです。Pythonの使用開始時に標準で用意されているライブラリを標準ライブラリと呼び、代表的なものに、math(数学関数)、random(連数発生)、matplotlib(グラフ表示)などがあります。この他のライブラリはWebで検索して使用法を知ることができます。

# #三角関数

```
import math
                               #mathライブラリを組み込みます
pi = math.pi
                               #πはmath.piで定義されています
print(pi)
                               #πを表示
print ("sin(pi/6) = ", math. sin(pi/6)) #sin関数はmath. sin()です。引数はラジアン角です。
print ("cos(pi/6) = ", math. cos(pi/6)) #cos関数はmath. sin()です。引数はラジアン角です。
print("tan(pi/6) = ", math. tan(pi/6)) #tan関数はmath. sin()です。引数はラジアン角です。
print()
#乱数発生
import random
                               #rondomライブラリを組み込みます
print("0≦x<1の実数の乱数")
print(random.random())
print("指定した範囲の実数の乱数 1.5≦x≦2.5")
print (random. uniform (1.5, 2.5))
print("0≦x≦の整数の乱数")
print(random.randrange(10))
print("指定した範囲の整数の乱数 0≦x≦100で、3の倍数")
print (random. randrange (0, 101, 3))
```

#### 出力

```
3.141592653589793
sin(pi/6) = 0.499999999999999994
cos(pi/6) = 0.8660254037844387
tan(pi/6) = 0.5773502691896257 0≦x<1の実数の乱数
0.7300652333315417
指定した範囲の実数の乱数 1.5≦x≦2.5
1.9791116231380323
0≦x≦の整数の乱数
1
指定した範囲の整数の乱数 0≦x≦100で、3の倍数
90</pre>
```

- 4 キーボード入力
  - input() 関数を使うとキーボードから文字列を入力できます。入力したデータは文字列なので、数値として使用する場合は、int()や float() 関数で数値に変換します。変換しないと文字列なので計算時にエラー表示が出ます。

| a = input("文字を入力して。<br>print(a) | ください 入力を促す文字列です。不要な場合は何も書きません          |   |
|---------------------------------|----------------------------------------|---|
| <b>x = input(</b> "数値を入力して<     | ください")                                 |   |
| print(int(x)) <                 | int()関数で文字列を整数に変換します。実数はfloat()で変換します。 |   |
| 出力                              |                                        |   |
| 文字を入力してください<br>ABCD             | ABCD く 文字列の最後にEnterキーを押すと入力できます。       | ] |
| 文字を入力してください                     | 1234                                   |   |
| 1234                            |                                        |   |

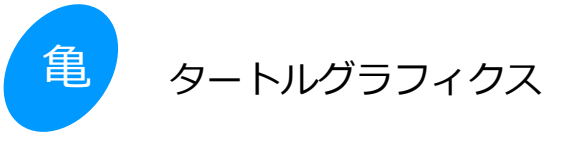

- このシートで学ぶこと -----

・タートルグラフィクスの使用方法 ・図形の描画 ・描画の繰り返し

## タートルグラフィックスとは

タートルグラフィックスは、亀(タートル)に移動の命令を出し、移動した軌跡を画面に描画する、プログラミング教育用ツールです。LOGOやScratchなどのプログラム言語で使用できますが、Pythonでもライブラリを読み込むことで使用できます。 【注意:Python には、タートルグラフィックスの標準ライブラリ turtle が用意されていますが、Google Colaboratory では専用のライブラリを使用します。】

## 1 正三角形の描画

正三角形を描画して、タートルグラフィックスの基本を学びましょう。次のプログラムを実行してください。

#### プログラム

| pip3 install ColabTurtle |                       | #Claboratory用タートルグラフィックスモジュールの読み込み |          |           |             |    |
|--------------------------|-----------------------|------------------------------------|----------|-----------|-------------|----|
|                          | from ColabTurtle.Turt | le import *                        | #最初の2行は、 | 1つのノートブック | で最初に1回実行すれば | よい |
|                          |                       |                                    |          |           |             |    |
|                          | initializeTurtle()    | # 描画エリア                            | の初期化     |           |             |    |
|                          | for i in range(3):    | # 3回繰り返                            | えす       |           |             |    |
|                          | forward(200)          | # 200進む                            | 2        |           |             |    |
|                          | left(120)             | # 左に120                            | 度回転      |           |             |    |
|                          |                       |                                    |          |           |             |    |
|                          |                       |                                    |          |           |             |    |

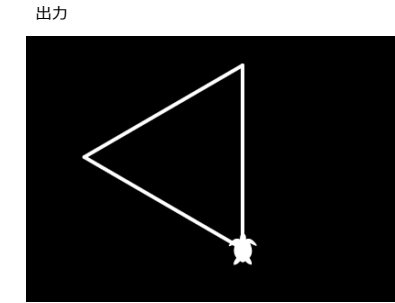

- ・ 描画エリアを初期化すると、亀は上を向いた状態になります。
- ・ 亀は forward(200) の指示で、200単位直進して止まります。
- ・ 亀は停止した位置で、left(120)の指示で、左に120°回転します。
- ・この動きを for 文で3回繰り返すと、正三角形を描画できます。

|       | リグラフィックスの関数                                                      |
|-------|------------------------------------------------------------------|
| 初期化   | initializeTurtle() 描画前に実行します。初期値は次のとおりです。                        |
|       | 画面サイズ 800×500(左上 0,0 右下 800,500) ペン(亀)位置 中央                      |
|       | ペン向き 上 速さ 4 ペンサイズ 4 ペン色 白 背景色 black                              |
| 直進    | forward(units) units 前進    backward(units)  units後退              |
| 回転    | right(degrees) degrees右回転    left(degrees) degrees 左回転           |
| ペン状態  | penup() ペンを上げる pendown() ペンを下げる                                  |
| 描画速度  | speed(speed) speedは1~10 で10が最速                                   |
| 移動    | goto(x,y) 座標 x,y に移動  setx(x) x 座標だけ移動  sety(y) y座標だけ移動          |
| ペン表示  | showturtle() ペン(亀)を表示 hideturtle() ペン(亀)を非表示                     |
| ペンサイズ | width(width) ペンの太さ(太さは1以上の整数)                                    |
| 背景色   | bgcolor(color) 背景色を指定 指定できる色 'white', 'yellow', 'orange', 'red', |
| ペン色   | color(color) ペンの色 'green', 'blue', 'purple', 'grey', 'black'     |
| ペン形状  | shape(name) ペン形状 指定できる形 'turtle', 'circle'                       |

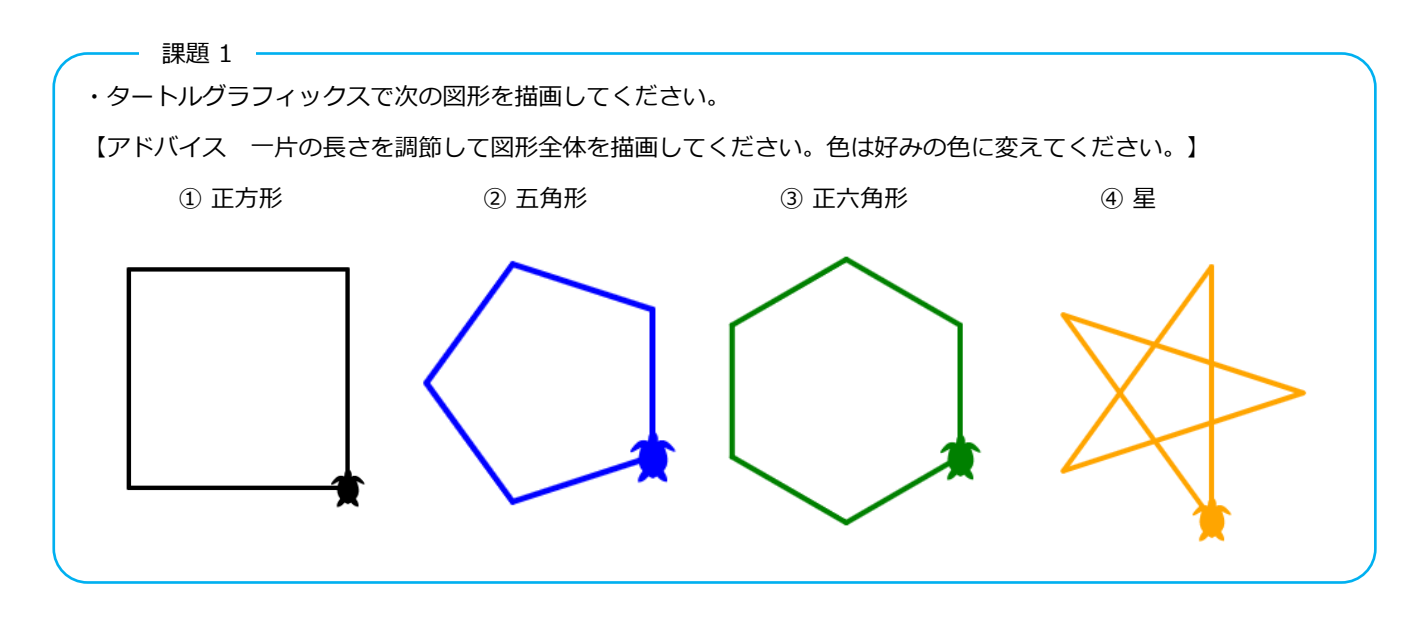

### 2 図形の繰り返し描画

正六角形を作図するとき、開始方向を60°ずつ回転して6個描画すると、次のような図形が描けます。

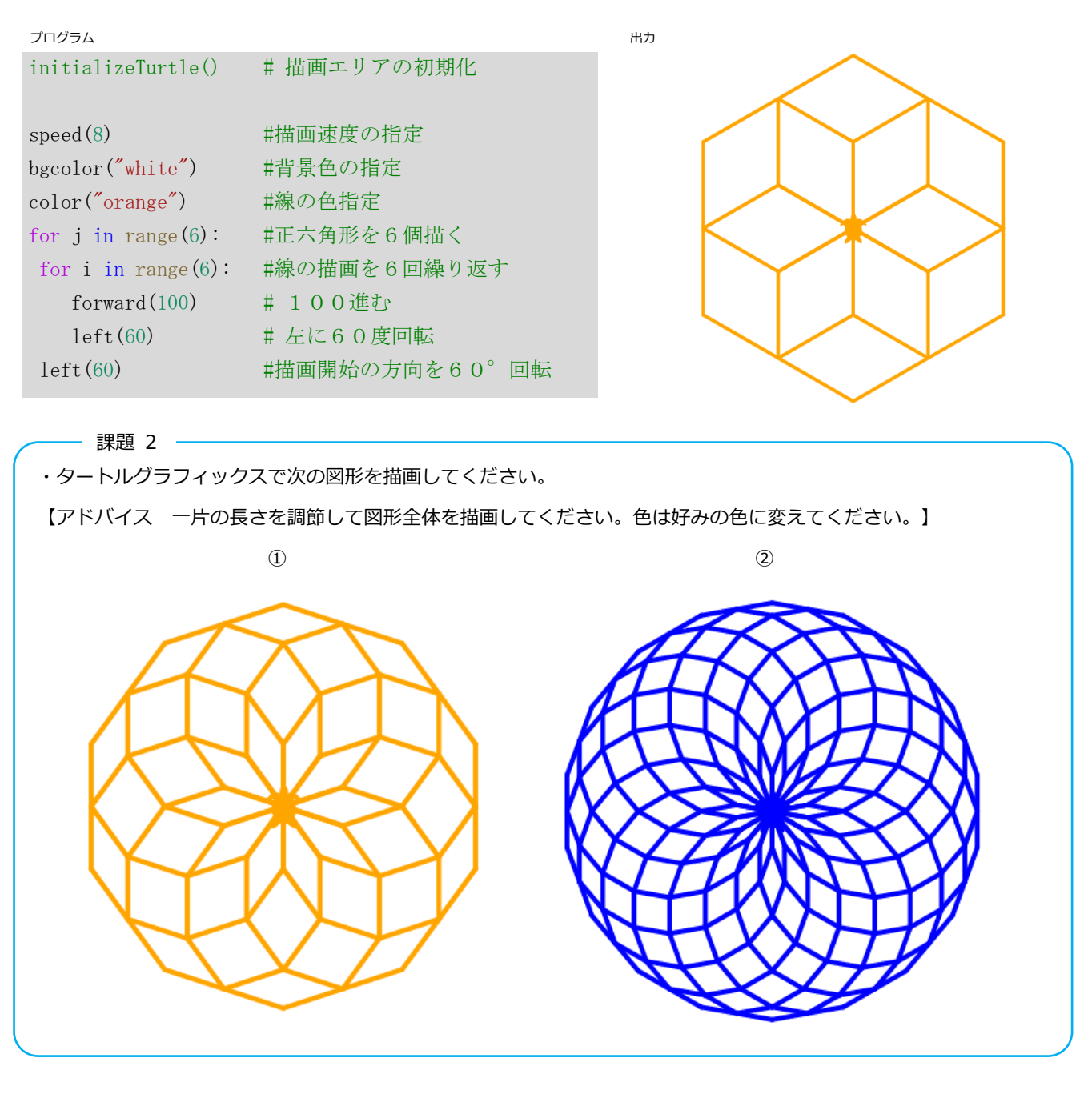

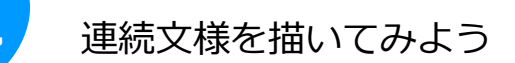

- このシートで学ぶこと --

・タートルグラフィクスの応用 ・要求や条件の分析 ・プログラムの分割 ・アルゴリズムの工夫

タートルグラフィックスで伝統的な連続文様を描いてみましょう。

#### 例題 市松模様

手順1 単位文様の決定

連続文様は、小さな単位文様を縦、横に並べ て配置しています。描画のし易さ、連続の仕 方、タートルグラフィックスの機能などを考 えながら、単位文様を決定します。

ここでは、緑の正方形を単位文様とします。 黒い正方形は、緑の正方形を飛び飛びに配置 した時に、背景色(地の色)でできる文様と 考えます。

手順2 単位文様の寸法と描画方法の方針決定

ここでは、正方形一片の長さを基準 a としま

す。描画方法は、a進んで90°回転を4回繰り返すことにします。なお、正方形は緑色で塗られていますが、 Colabo のタートルグラフィックスには塗りの命令がありません。そこで、同じ位置で大きさが少しずつ異なる正 方形を描いて、塗った正方形にみえるようにします。

#### 手順3 単位文様の配置位置と繰り返し方法の決定

緑の正方形は、横方向に一片の2倍(基準a×2)の間隔で並べればよさそうです。この時、奇数の行と偶数の行 では、最初の緑の正方形の位置を横方向に一片分(基準a)だけずらします。縦方向には、奇数行と偶数行の2行 を集まりとして配置するので、一片の2倍(基準a×2)の間隔で並べればよさそうです。

手順4 プログラミングの方針

プログラムの先頭には、背景色や辺の長さなどの初期設定をします。単位文様の描画と配置は、他のプログラムで も利用しやすいように分離し、単位文様の描画は関数としてまとめます。

手順5 プログラミングと改良

プログラミングの方針に従い、途中で動作を確認しながらプログラムを作成します。また、既存のプログラムがあ れば、参考にして、改良しながら作成するのも良いでしょう。

## プログラム例を実行してみましょう。

プログラム例

| <pre>!pip3 install ColabTurtle from ColabTurtle. Turtle import</pre> | <ul><li>#Claboratory用タートルグラフィックスモジュールの読み込み</li><li>* #最初の2行は、1つのノートブックで最初に1回実行すればよい</li></ul> |
|----------------------------------------------------------------------|-----------------------------------------------------------------------------------------------|
| # 市松模様                                                               |                                                                                               |
| <pre>initializeTurtle()</pre>                                        | # 描画エリアの初期化                                                                                   |
| # 初期設定                                                               |                                                                                               |
| speed(10)                                                            | # 描画速度(1-10)                                                                                  |
| bgcolor("black")                                                     | # 背景色                                                                                         |
| color("green")                                                       | # 描画色                                                                                         |
| width(10)                                                            | # 線の太さ                                                                                        |
| a=80                                                                 | # 一片の長さ                                                                                       |
| left(180)                                                            | # ペンの初期角度(下向き)                                                                                |

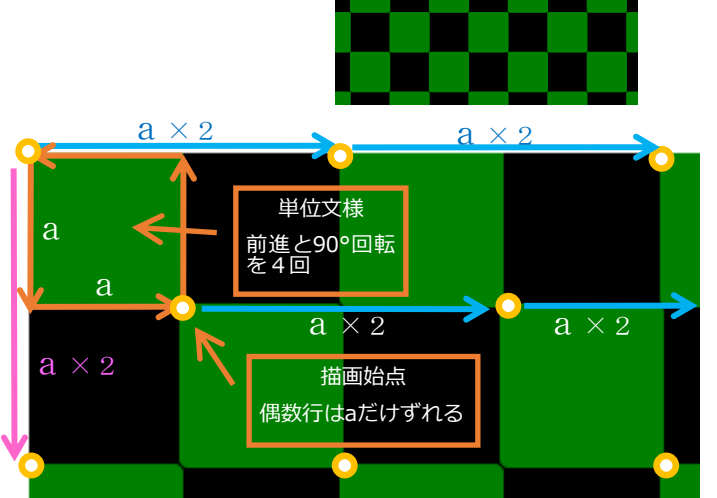

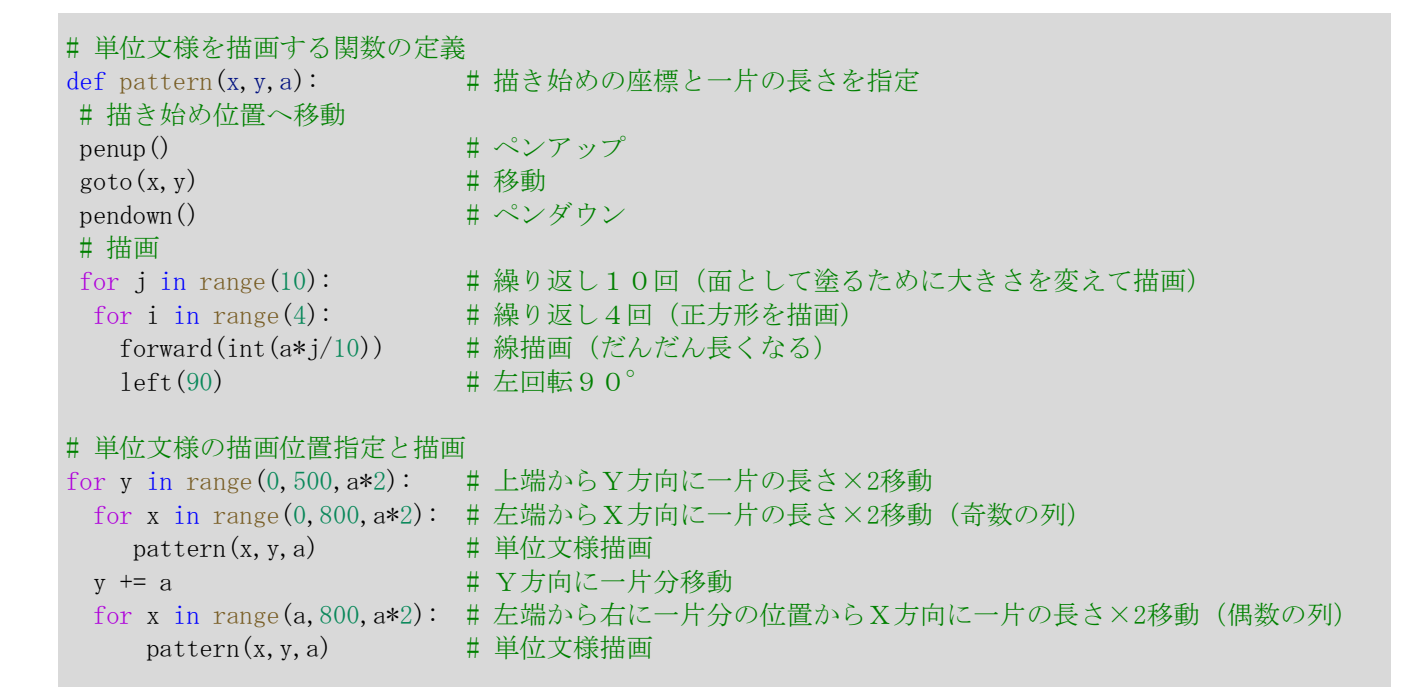

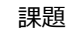

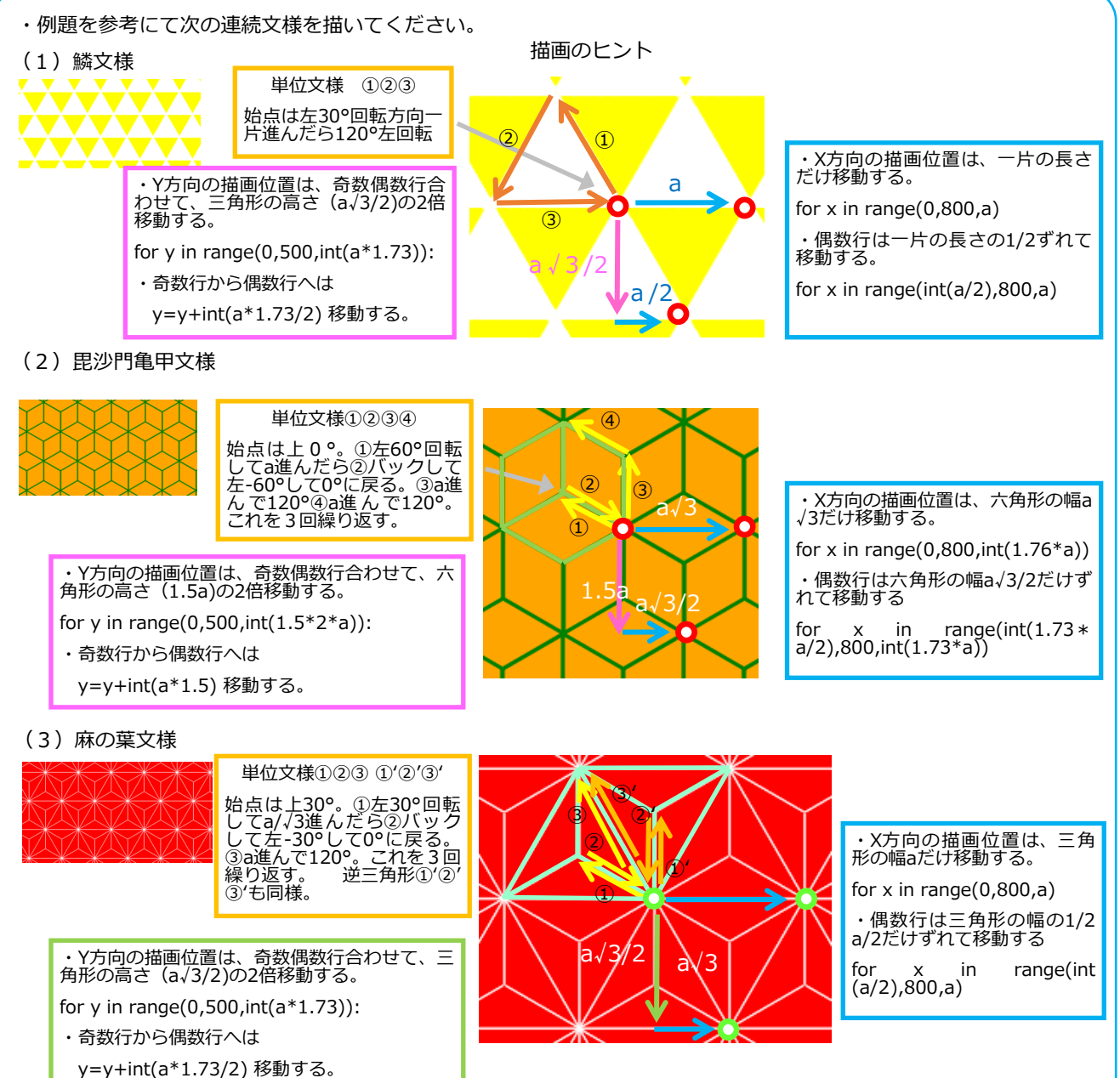